ASPECTOS RELACIONADOS PARA INICIALIZAR SERVICIOS DE ESCUELAS DE FORMACIÓN

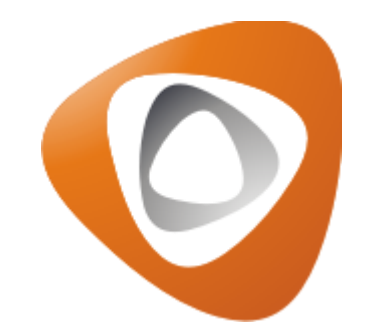

Como primer aspecto, debe revisarse que estén inscritas las escuelas y previamente configuradas las pruebas (Servicios). De esta manera, nos remitimos por el módulo de *Escuela Deportiva > Escuelas > Configurar Deportes.* 

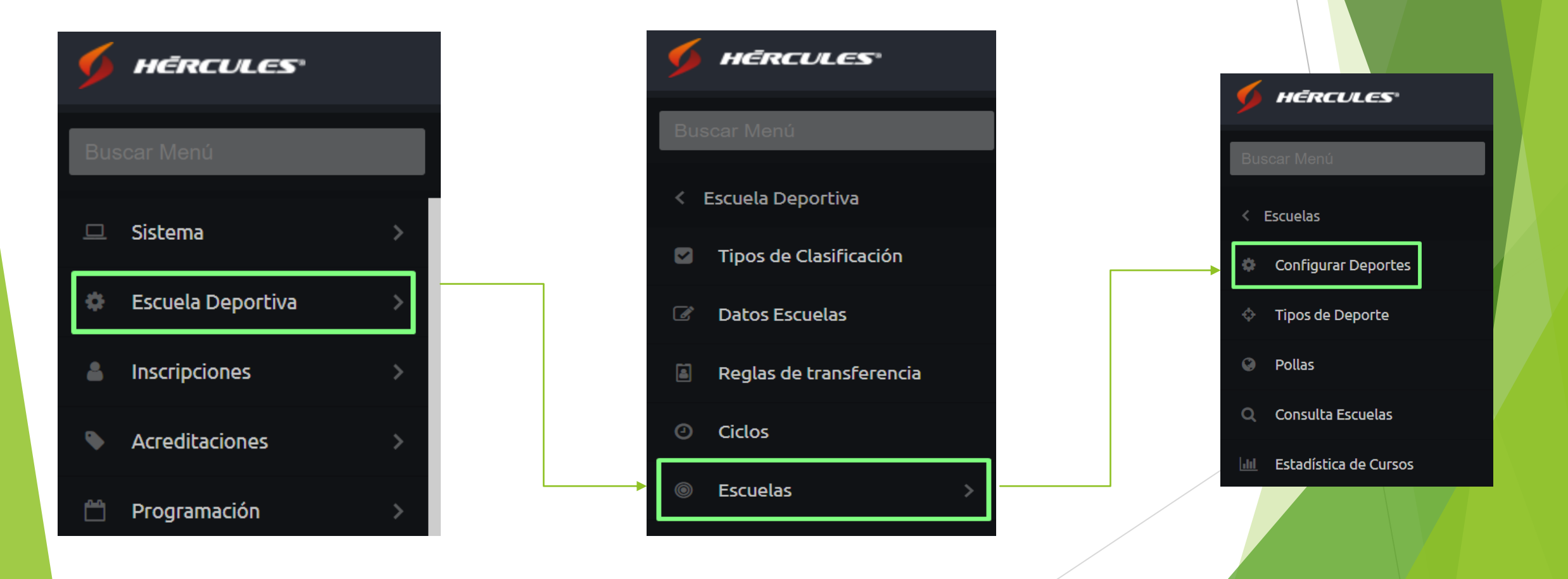

### Revisión Prueba Campeonato

Seguidamente se busca la escuela y la prueba, haciendo clic en ella y después en el icono en forma de "llave" (Para el ejemplo se utilizo Escuela de Baloncesto).

Escuelas Deporte virtual 2025

#### Deportes Inscritos

| Inscribir deportes BRetirar deporte d | e la Escuela Deportiv | ra                         |                        |                             |                               |                           | Cargar desde Exce |
|---------------------------------------|-----------------------|----------------------------|------------------------|-----------------------------|-------------------------------|---------------------------|-------------------|
| Deporte                               | Máx. Personas         | Máx. Cupos<br>Individuales | Máx. Cupos<br>Grupales | Máx. Escuelas<br>Deportista | Máx. Escuelas<br>Individuales | Máx. Escuelas<br>Grupales | Acciones          |
| Acuáticos Clavados                    | Ilimitado             | Ilimitado                  | llimitado              | Ilimitado                   | llimitado                     | llimitad                  | o 🥜 🌰 🛒 📑 🤣 🔂 📘   |
| Escuela de Baloncesto                 | Ilimitado             | Ilimitado                  | Ilimitado              | Ilimitado                   | Ilimitado                     | llimitad                  | 🥜 🖆 🛒 📑 🔁 🔂 📘     |
| Escuela de Fútbol                     | Ilimitado             | Ilimitado                  | llimitado              | Ilimitado                   | Ilimitado                     | llimitad                  | o 🥜 🌰 🛒 📑 🤣 🔂 📘   |
| Escuela de Karate                     | Ilimitado             | Ilimitado                  | llimitado              | Ilimitado                   | Ilimitado                     | llimitad                  | o 🥜 🌰 🛒 📑 🤣 🔂 📘   |
| Escuela de Natación                   | Ilimitado             | Ilimitado                  | llimitado              | Ilimitado                   | llimitado                     | llimitad                  | o 🥜 🌰 🛒 📑 🤣 🔂 📘   |
| Escuela de Patinaje                   | Ilimitado             | Ilimitado                  | llimitado              | Ilimitado                   | Ilimitado                     | llimitad                  | o 🥜 🌰 🛒 📑 🤣 🔂 📘   |
| Escuela Voleibol                      | Ilimitado             | Ilimitado                  | llimitado              | Ilimitado                   | Ilimitado                     | llimitad                  | o 🥜 🌰 🛒 📑 🤣 🔂 📘   |
| Tenis                                 | Ilimitado             | Ilimitado                  | llimitado              | Ilimitado                   | Ilimitado                     | llimitad                  | o 🥜 🌰 🛒 📑 🤣 🔂 📘   |

Hola, Nicolas Viatela 🗸 📔 🛃

=

- Se revisa que este correctamente configurado el servicio, con las siguientes características:
- Categoría: Rango de edades de participación de los inscritos.
- Ciclo: Fechas de prestación y inscripciones para ese servicio.
- Reserva: Fechas y lugar en las que se prestara el servicio.

|   | HĒRCULĒ        |                |                        |           |              |                   |               |                                       | a <b>x</b> ) la | as Viatela 🗸 🛛 |
|---|----------------|----------------|------------------------|-----------|--------------|-------------------|---------------|---------------------------------------|-----------------|----------------|
|   |                | Pruebas del de | porte Escuela de Baloi | ncesto    |              |                   |               |                                       |                 |                |
|   | scar Menú      | 🌽 Edición 🕶 🥰  | Agrupar▼               |           |              |                   | Id:           |                                       |                 |                |
|   |                | Id             | Escuela                | Categoría | Ciclo        | Reserva           | Extra:        |                                       |                 |                |
|   | Sistema        | 6829           | Iniciación             | Única     | Febrero 2025 | RSV_PI - EV 1056  | Escuela:      | · · · · · · · · · · · · · · · · · · · |                 | Cargar desde   |
|   |                | 6830           | Intermedio             | Única     | Febrero 2025 | RSVP_IT - EV 1056 | Sede:         | ~                                     | - 17            |                |
|   | Escuela Deport |                |                        |           |              |                   | Ramas:        |                                       | on              | les            |
|   |                |                |                        |           |              |                   | Catagoría     |                                       | 1               | s 🛒 🖬 🕏 🔒      |
|   | Inscripciones  |                |                        |           |              |                   | Categoria.    |                                       | 3               |                |
|   |                |                |                        |           |              |                   | CICIO:        | ×                                     |                 |                |
|   | Acreditaciones |                |                        |           |              |                   | December      | 🗌 ¿Solo con Inscritos?                |                 |                |
|   |                |                |                        |           |              |                   | Reseivas      |                                       |                 |                |
|   | Programación   |                |                        |           |              |                   | Días:         | ~                                     | 1               |                |
|   |                |                |                        |           |              |                   | Fecha Inicio: |                                       | 1               | N 7 6 3 A      |
|   | Página         |                |                        |           |              |                   | Hora Inicio:  | ~                                     |                 |                |
|   |                |                |                        |           |              |                   | Fecha Fin:    |                                       |                 |                |
| Ť | Deportistas    |                |                        |           |              |                   |               |                                       |                 |                |

### ► A continuación un ejemplo:

| 🏂 Limpiar   🔚 Salvar   |                     |                          |           |                                  |         |        |                                                               | 🤤 Retirar Grupo Res                                                                        |
|------------------------|---------------------|--------------------------|-----------|----------------------------------|---------|--------|---------------------------------------------------------------|--------------------------------------------------------------------------------------------|
| Datos de la Escuela    |                     |                          |           |                                  |         |        |                                                               |                                                                                            |
| Escuela:               |                     | Categoria:               |           | Ciclo:                           |         | Extra: | Extra 2:                                                      | Duración (min):                                                                            |
| Iniciación             |                     | 🕶 Única                  |           | <ul> <li>Febrero 2025</li> </ul> |         | ~      |                                                               | minutos                                                                                    |
| Desde Clasificación Fu | uncional:           | Hasta Clasificación Fund | cional:   | Máximo Asistentes:               |         |        |                                                               |                                                                                            |
|                        |                     |                          |           |                                  |         |        |                                                               |                                                                                            |
| Grupo de reservas      | Restricciones Marca | as                       |           |                                  |         |        |                                                               |                                                                                            |
| Sede:                  | ✓ Escenario         |                          | ✓ Inicio: | Fin:                             | Nombre: |        | Id Externo:                                                   | 📸 Buscar                                                                                   |
| RSV_PI - EV 1056       |                     |                          |           |                                  |         |        | CAR Coliseo (Colis<br>Desde: 2025-02-11<br>Hasta: 2025-02-11  | <b>eo)</b><br>08:00:00 <b>Retirar</b><br>0:00:00                                           |
|                        |                     |                          |           |                                  |         |        | FRAGUA COLISEO<br>Desde: 2025-02-11<br>Hasta: 2025-02-11      | (COLISEO)<br>08:00:00 Retirar<br>0:00:00                                                   |
|                        |                     |                          |           |                                  |         |        | Cancha de Voleibo<br>Desde: 2025-02-11<br>Hasta: 2025-02-11 1 | Salitre Cancha 2 (Cancha 2)           08:00:00         Retirar           0:00:00         0 |
|                        |                     |                          |           |                                  |         |        | CAR Coliseo (Colis<br>Desde: 2025-02-13<br>Hasta: 2025-02-13  | <b>eo)</b><br>08:00:00 <b>Retirar</b><br>10:00:00                                          |
|                        |                     |                          |           |                                  |         |        | FRAGUA COLISEO<br>Desde: 2025-02-13<br>Hasta: 2025-02-13      | (COLISEO)<br>08:00:00 Retirar<br>10:00:00                                                  |
|                        |                     |                          |           |                                  |         |        | Cancha de Voleibo<br>Desde: 2025-02-13                        | Salitre Cancha 2 (Cancha 2)<br>08:00:00 Retirar                                            |

# Inicialización de grupos

Para realizar el proceso se remite por el módulo de *Escuela Deportiva > Grupos.* 

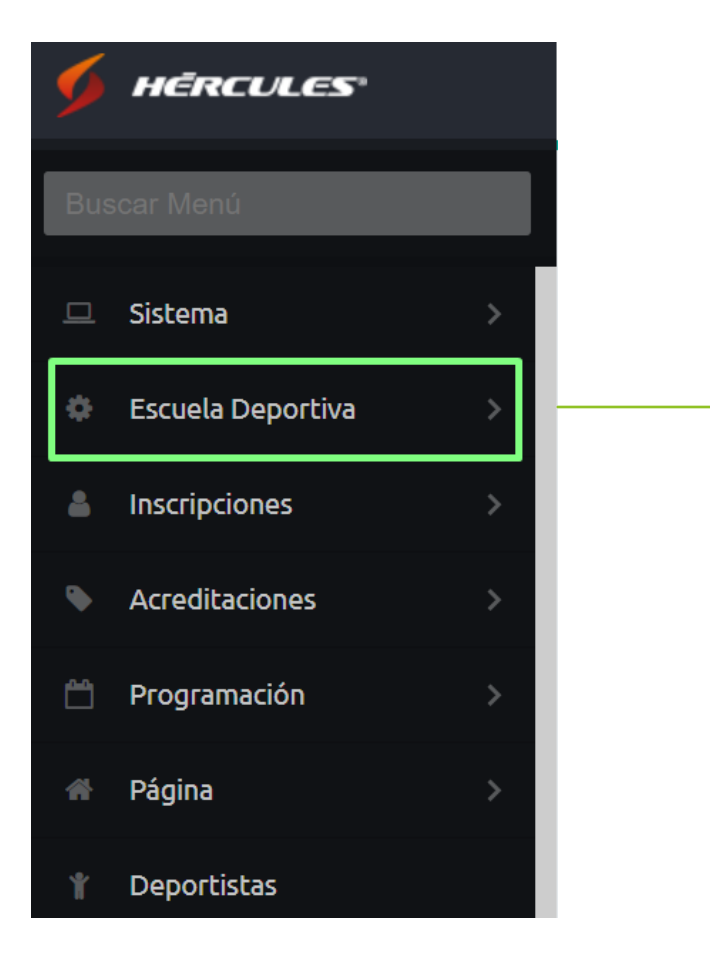

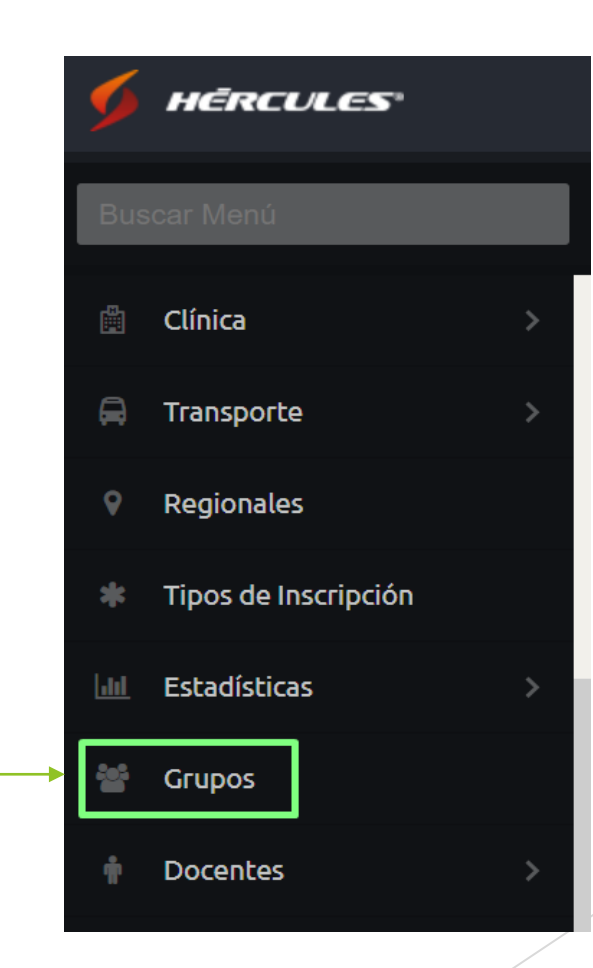

Una vez se encuentre allí, selecciona la escuela, posteriormente el ciclo con la sede y luego la prueba que va a inicializar, allí digita la cantidad de grupos que va tener ese servicio para ese horario, ya una vez digitado clic en el botón *Inicializar.* 

|              | Escuelas Deporte virtual 2                  | 025          |                       |             |                        |            | 🔳 😽 Hola, N          | colas Viatela 🗸 🛛 |
|--------------|---------------------------------------------|--------------|-----------------------|-------------|------------------------|------------|----------------------|-------------------|
| Deportes con | Ciclos                                      |              |                       |             |                        |            |                      |                   |
| Scoordinad   | lores 💷 Programador 🗸 📙 Planillas del Ciclo | 💰 Ver Grupo  | os Número de Grupos:  | 🤹 Asignar 🛛 | 🛃 Generar 🦽 Inicializa | r 🗙 C Id:  |                      |                   |
| Ciclo        | Sede                                        | ld           | Nombre Prueba         | Categoría   | Grupos Inscrit         | DS Extra:  |                      |                   |
| 🖯 Deporte: E | scuela de Baloncesto (1 Opción)             | 🗄 Horario: 0 | 08:00-10:00 (1 Grupo) |             |                        | Escuela:   |                      | ~                 |
| Febrero 2025 | Bogotá                                      | 6829         | Iniciación            | Única       | 3 6                    | Sede:      | Bogotá               | *                 |
| 🗉 Deporte: E | scuela de Fútbol (1 Opción)                 | 🖃 Horario: 1 | 10:00-12:00 (1 Grupo) |             |                        | Ramas:     |                      | *                 |
| Febrero 2025 | Bogotá                                      | 6830         | Intermedio            | Única       | 1 2                    | Categoría: |                      | ~                 |
|              |                                             |              |                       |             |                        |            | Cisolo con Inscritos | 2                 |

En algunos casos, cuando se quiera asignar más de un grupo, se reflejará el siguiente mensaje, para no confundirse, como primer paso hace clic en Aceptar.

| Coordinadores  | Asignar Zonas a Grupos Adicionales | s                                                     |                                   |                     | e)       |                 |
|----------------|------------------------------------|-------------------------------------------------------|-----------------------------------|---------------------|----------|-----------------|
| clo            | Asignal Zonas a Grupos Adicionales | >                                                     |                                   |                     |          |                 |
|                | Reintentar Inicio                  |                                                       |                                   |                     |          | ~               |
| Deporte: Escue | Escuela                            | Grupo Zona                                            |                                   | que desea ubicar en |          | *               |
| brero 2025     | Intermedio Única                   | 2                                                     |                                   | la zona             |          | *               |
| Deporte: Escue | Febrero 2025 lun y mié 10:00-12:00 |                                                       |                                   |                     |          | ~               |
| ebrero 2025    |                                    |                                                       |                                   |                     |          | ~               |
|                |                                    |                                                       |                                   |                     | scritos? |                 |
|                |                                    | Grupos NO Inicializados                               | ×                                 |                     |          |                 |
|                |                                    | Algunos grupos no tienen espacio para mas g<br>grupos | rupos. Escoja las zonas para esos |                     |          |                 |
|                |                                    | Acepta                                                | ar                                |                     |          |                 |
|                |                                    |                                                       |                                   |                     |          |                 |
|                |                                    |                                                       |                                   |                     |          |                 |
|                |                                    |                                                       |                                   |                     |          |                 |
|                |                                    |                                                       |                                   |                     |          |                 |
|                |                                    |                                                       |                                   |                     |          |                 |
|                |                                    |                                                       |                                   |                     |          |                 |
|                |                                    |                                                       |                                   |                     | Filtrar  | Limpiar Filtros |

Ulteriormente, selecciona la prueba y luego sede, escenario y zona en la cual asignara ese grupo o grupos de más que inicializo.

|                     | Escuelas Deporte virtual 2025         |       |                 |                                                                        | 🔳 🚓 Hola, Nicolas Viatela 🗸           |  |
|---------------------|---------------------------------------|-------|-----------------|------------------------------------------------------------------------|---------------------------------------|--|
| Deportes con Ciclos | 3                                     |       |                 |                                                                        |                                       |  |
| Scoordinadores      | Asignar Zonas a Grupos Adicionales    |       |                 |                                                                        | X                                     |  |
| Ciclo               | Reintentar Inicio                     |       |                 |                                                                        |                                       |  |
| ∃ Deporte: Escuel   | Escuela                               | Grupo | Zona            | 🖉 🔄 Bogotá                                                             | ~                                     |  |
| Febrero 2025        | Intermedio Única                      | 2     | Pista Atletismo | CAR     Estadio Evitbol                                                | <b>~</b>                              |  |
| Deporte: Escuel     | repreto 2023 futt y fille 10.00-12.00 |       |                 | Escina Olímpica                                                        | <b>~</b>                              |  |
| Febrero 2025        |                                       |       |                 | E Pista Atletismo                                                      | · · · · · · · · · · · · · · · · · · · |  |
|                     |                                       |       |                 |                                                                        | iscritos?                             |  |
|                     |                                       |       |                 | Estadio el Campin                                                      |                                       |  |
|                     |                                       |       |                 |                                                                        |                                       |  |
|                     |                                       |       |                 | <ul> <li>Instalaciones ICBF</li> <li>Plaza de los artesanos</li> </ul> |                                       |  |
|                     |                                       |       |                 |                                                                        |                                       |  |
|                     |                                       |       |                 |                                                                        |                                       |  |
|                     |                                       |       |                 |                                                                        |                                       |  |
|                     |                                       |       |                 |                                                                        |                                       |  |
|                     |                                       |       |                 |                                                                        |                                       |  |
|                     |                                       |       |                 |                                                                        |                                       |  |
|                     |                                       |       |                 |                                                                        |                                       |  |
|                     |                                       |       |                 |                                                                        |                                       |  |
|                     |                                       |       |                 |                                                                        |                                       |  |
|                     |                                       |       |                 |                                                                        |                                       |  |
|                     |                                       |       |                 |                                                                        |                                       |  |
|                     |                                       |       |                 |                                                                        |                                       |  |
|                     |                                       |       |                 |                                                                        |                                       |  |

## Mensaje confirmación

Más adelante, una vez que inicialice un grupo, debe salir el siguiente mensaje exitoso, el cual debe confirmar:

| 📥 Ver Gr  | upos Número de Grupos:       | 🤣 Asignar 🛛 | 🛃 Generar 🦽 | Inicializar 💢 |
|-----------|------------------------------|-------------|-------------|---------------|
| ld        | Nombre Prueba                | Categoría   | Grupos      | Inscritos     |
| 🗏 Horario | o: 08:00-10:00 (1 Grupo)     |             |             |               |
| 6829      | Iniciación                   | Única       | 3           | 6             |
| 🗏 Horario | o: 10:00-12:00 (1 Grupo)     |             |             |               |
| 6830      | Intermedio                   | Única       | 2           | 2             |
|           |                              |             |             |               |
| - I       | Grupos Inicializados         |             | ×           |               |
|           | Los grupos han sido iniciali | zados       |             |               |
|           | Acept                        | ar          |             |               |
|           |                              |             |             |               |

Al final, se habilita la sección para asignar docentes a un grupo, haciendo clic en la prueba y luego en el botón de Coordinadores.

|                                | uelas Deporte virtual 20   | 25           |                       |               |               |              |
|--------------------------------|----------------------------|--------------|-----------------------|---------------|---------------|--------------|
| Deportes con Ciclos            |                            |              |                       |               |               |              |
| Scoordinadores 📰 Programad     | or 👻 📙 Planillas del Ciclo | 🛃 Ver Grup   | os Número de Grupos:  | 🤣 Asignar 🛛 🔋 | 👌 Generar 🔬 I | nicializar 💢 |
| Ciclo Sede                     |                            | ld           | Nombre Prueba         | Categoría     | Grupos        | Inscritos    |
| ∃ Deporte: Escuela de Balonce  | sto (1 Opción)             | 🗉 Horario: ( | 08:00-10:00 (1 Grupo) |               |               |              |
| Febrero 2025 Bogotá            |                            | 6829         | Iniciación            | Única         | 3             | 6            |
| ∃ Deporte: Escuela de Fútbol ( | 1 Opción)                  | 🖃 Horario: : | 10:00-12:00 (1 Grupo) |               |               |              |
| Febrero 2025 Bogotá            |                            | 6830         | Intermedio            | Única         | 2             | 2            |
|                                |                            |              |                       |               |               |              |

| 8   | Asigna  | Docent    | es 🔝 Ver Control Doce | nte 🚵 Ir al Control del Grupe | o 😡 Enviar Emails de Noti | ficación   |
|-----|---------|-----------|-----------------------|-------------------------------|---------------------------|------------|
| 7   | ld      | No        | Categoría             | Nombre Prueba                 | Coordinador               | Cerrado    |
| Э н | lorario | : lun y ı | nié 10:00-12:00 (2 Gr | rupos)                        |                           |            |
|     | 4594    | 2         | Única                 | Intermedio                    |                           | Sin Cerrar |
|     | 4598    | 0         | Única                 | Intermedio                    |                           | Sin Cerrar |
| 3 F | lorario | : mar y   | jue 08:00-10:00 (3 G  | rupos)                        |                           |            |
|     | 4595    | 2         | Única                 | Iniciación                    | David Macalister Silva    | Sin Cerrar |
|     | 4596    | 2         | Única                 | Iniciación                    | Carlos Alberto Paniagua   | Sin Cerrar |
|     | 4597    | 2         | Única                 | Iniciación                    | Daniel Pérez Herrera      | Sin Cerrar |